## To play X Ray CD

Images can only open on Windows, but not on Apple's Mac.

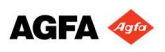

## Step 1

If AGFA X Ray Reviewer already installed in your PC, just insert the disc to play automatically. If it doesn't play, go to My Computer and select CD driver, find the file name "AGFA Viewer" and double click the file to open.

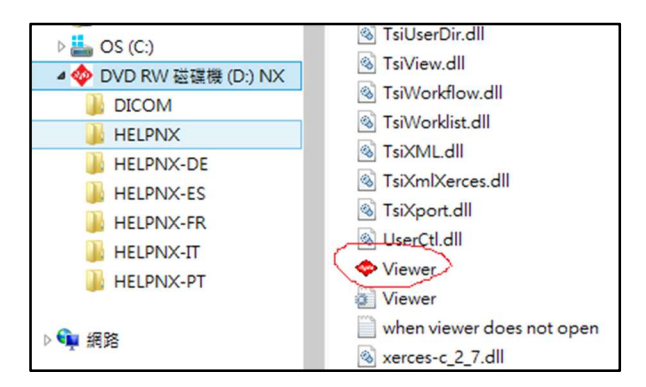

## Step 2

If there are more than 1 image, click  $\blacksquare$  at the left corner to select other images.

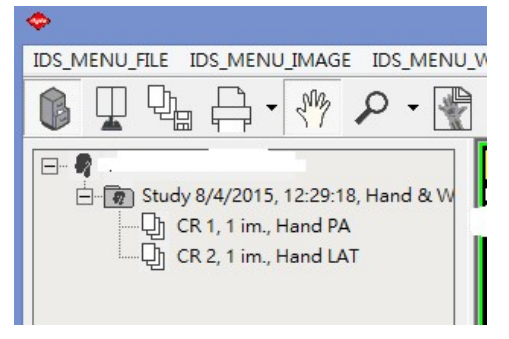